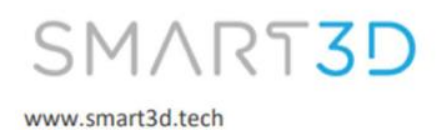

## **Build Plate Calibration**

NOTE: Clean the nozzle from dust/debris and check that the build platform is in place before starting the calibration process.

To log into your Macro PU on a PC, enter the following in the address field in any web browser: <u>PU-LT-[Unit Serial Number].local/</u>

| New Tab                      | × +                 |  |
|------------------------------|---------------------|--|
| $\leftarrow \rightarrow$ G D | S PU-LT-1630.local/ |  |

Your unit's serial number is available on the model identification tag on the back of the unit next to the power socket or the touchscreen.

| SMARI3D                                                                                                    | @ Status Me Mode: FF                                                                                                    | F 4 Tools + Extra - Control Al                                                          |
|----------------------------------------------------------------------------------------------------|----------------------------------------------------------------------------------------------------|-----------------------------------------------------------------------------------------|
| www.smart3d.tech                                                                                                    | Tool X Y Z<br>Position 5.0 5.0 305                                                                                                    | Tool Heater Current Active<br>Tool 0 Heater                                             |
| Warning:                                                                                                    | Extruder Drive 0 Drive<br>Drives 614.0 0.0                                                                                                    | 1 Figher atter                                                                          |
| 2. Do not power unless all service panels are in place.<br>3. Disconnect power before servicing or cleaning.                                                                                                    | Requested Top<br>Speeds Speed Speed                                                                                                    | Figurest at                                                                             |
| lotice: This device complies with part 15 of the FCC Rules,<br>peration is subject to the following two conditions: (1) This<br>levice may not cause harmful interference, and (2) this device<br>nust accept any interference received, including interference<br>at may cause undesired operation. | Vin         V22           34.0 V         12.1 V           Bernsons         MCU Thospace           42.2 C         2.4 mode           0         0 | Chamber 0 241C 0                                                                        |
| Nodel: Macro PU<br>SKU: S3DPUUC<br>10 V a.c. 50/60 Hz 1900 W                                                                                                    | Printed purge gcode, 100 % comp                                                                                                    | lete                                                                                    |
| Neveloped by Industry Supplies. Inc.<br>VE. USA.<br>Adde in Argentina.                                                                                                    | 24<br>24<br>25<br>25                                                                                                    |                                                                                         |
|                                                                                                    | 205<br>54<br>05                                                                                                    |                                                                                         |
|                                                                                                    |                                                                                                    |                                                                                         |
|                                                                                                    | 4, Job Control                                                                                                    | Estimations based on                                                                    |
|                                                                                                    | Job Control      H PAUSE PRINT                                                                                                    | Estimations based on     Filament File Layer     Usage Progress Time     nila nila nila |

| =  | duet   | 3             | Send | code                  |                     |                      | SEND                                     |                           | OAD & START    | F EMERGENCY STOP                                |
|----|--------|---------------|------|-----------------------|---------------------|----------------------|------------------------------------------|---------------------------|----------------|-------------------------------------------------|
| ∃₽ | Contro | וכ            | ^    | Status                | Printing            | Mode: FFF            | 🔦 Tools + Extra                          |                           | - Control All  | M Temperature Chart                             |
|    |        | Dashboard     |      | Tool<br>Position      | <b>X</b><br>179.9 1 | Y Z<br>159.3 2.40    | Tool Heater Curren<br>Tool 0<br>Heater 1 | t Active                  | Standby        | Heater 0<br>Heater 1<br>Heater 2                |
|    | <>     | Console       |      | Extruder<br>Drives    | Drive 0<br>1152.1   | Drive 1<br>0.0       | T0 - Load 395.0 C<br>Filament            |                           | - 315 +        | 450                                             |
|    | ⊞      | Height Map    |      | Speeds                | Requested<br>Speed  | Top Speed<br>12 mm/s | T1 - Load off 89.8 C<br>Filament         | 0 -                       | 0 -            | 350                                             |
| Ð  | Job    |               | ^    |                       | 30 mm/s<br>Vin      | V12                  | Chamber Heater 0<br>active 119.7 C       | 120 -                     | 0 <del>•</del> | 200-                                            |
|    | 0      | Status        |      | Sensors               | 23.9 V<br>MCU Tempe | 12.1 V<br>erature Z- |                                          |                           |                | 100                                             |
|    | (3D)   | G-Code Viewer |      |                       | 46.0 C              | C Probe              |                                          |                           |                | 0<br>(1) (2) (2) (2) (2) (2) (2) (2) (2) (2) (2 |
|    | Files  |               | ^    | Printing THE complete | RMISTOR SL          | JPPORT_PEE           | CF_X10.gcode, 3.0 % La                   | yer 6 of 195,<br>maining) | Filament Usage | e: 1149.1 mm (39990.8 mm                        |
|    | ۲      | Filaments     |      | _                     |                     |                      |                                          |                           |                |                                                 |
|    | ►      | Jobs          |      | 🔍 Job Cor             |                     | ₽ Li                 | iyer Chart                               |                           | ů Spe          | ed Factor                                       |
|    | Ŵ      | Macros        | -    |                       | ISE PRINT           | 33m 20<br>30m 0      | S S                                      |                           | -              | +                                               |

After logging in, you will have access to the command screen of your Macro PU via your computer.

WARNING: Stay close to the unit during the calibration. Press the emergency stop button if the nozzle crashes into the build plate and follow the steps below.

### **Step-by-step calibration procedure**

Step 1: Reboot the printer.

Step 2: Make an artificial home position for the Z-axis by sending command **G92 Z0** using the command line at the top of the screen. By doing so, the Macro PU will believe that its current position is Z0.

| $\equiv$ | duet3 | G92 Z0 👻 | > SEND |
|----------|-------|----------|--------|
|          |       |          |        |
|          |       |          |        |

Step 3: Send command M564 S0 to disable the axis limits, which will allow movement further Z0.

| $\equiv$ | duet3 | M564 S0 | • | > SEND |
|----------|-------|---------|---|--------|
|          |       |         |   |        |

NOTE: If the nozzle is hitting the build plate, lower it 5mm by pressing the Z+5 button.

**Step 4**: Enable movement along the X and Y axes by clicking on the **HOME X** and **HOME Y** buttons (They will change color from orange to blue).

| номе х | < X-50           | <b>&lt;</b> X-10 | < X-1   | ✓ X-0.1        | X+0.1 >  | X+1 >   | X+10 > | X+50 > |
|--------|------------------|------------------|---------|----------------|----------|---------|--------|--------|
| номе у | <b>&lt;</b> Y-50 | <b>∢</b> Y-10    | < Y-1   | <b>〈</b> Y-0.1 | Y+0.1 ≯  | Y+1 >   | Y+10 > | Y+50 > |
| HOME Z | < Z-25           | < Z-5            | < Z-0.5 | < Z-0.05       | Z+0.05 > | Z+0.5 > | Z+5 >  | Z+25 > |

Step 5: Send command G1 X175 Y1 to move the printhead to the front and center of the build plate.

| ≡ | printer7 | G1 X175 Y1 | > SEND |
|---|----------|------------|--------|
|   |          |            |        |

**Step 6**: Override the grid to prevent the printer from compensating when moving the hotend later by sending command **M561**.

| $\equiv$ | printer7 | M561 | > SEND |
|----------|----------|------|--------|
|          |          |      |        |

#### Step 7: Override the Z-Axis movement with command M564 S0

| ≡ | printer7 | M564 S0 | > SEND |
|---|----------|---------|--------|
|   |          |         |        |

**Step 8**: Slowly move the Z axis upward till the build plate just touches the nozzle. To make this move slowly upwards by pressing the following buttons as needed:

- Z 5 moves 5 mm
- Z 0,5 moves 0,5 mm
- Z 0,05 moves 0,05 mm

| HOME ALL | -                | СОМРЕ            | NSATION           | & CALIBR#          | ATION <del>-</del> |         |        |        |
|----------|------------------|------------------|-------------------|--------------------|--------------------|---------|--------|--------|
| номе х   | <b>&lt;</b> X-50 | <b>&lt;</b> X-10 | <b>&lt;</b> X-1   | <b>∢</b> X-0.1     | X+0.1 >            | X+1 >   | X+10 > | X+50 > |
| НОМЕ Ү   | <b>&lt;</b> Y-50 | <b>&lt;</b> Y-10 | <b>&lt;</b> Y-1   | <b>≺</b> Y-0.1     | Y+0.1 >            | Y+1 >   | Y+10 > | Y+50 > |
| HOME Z   | <b>∢</b> Z-25    | <b>∢</b> Z-5     | <b>&lt;</b> Z-0.5 | <b>&lt;</b> Z-0.05 | Z+0.05 >           | Z+0.5 > | Z+5 >  | Z+25 > |

**Warning:** Be careful not to crash the nozzle violently into the build plate. Command M564 overrides movement limits in all the axes, allowing you to move freely without restrictions.

Step 9: Send command G92 Z0 again to make the current position Z0.

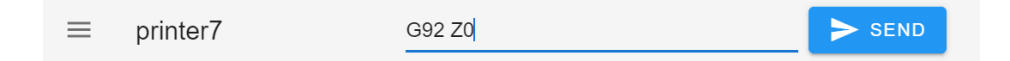

Step 10: Lower the build plate 5mm by pressing the Z+5

| HOME ALL | 1 <sup>+</sup>   | ent              | СОМРЕ          | NSATION           | & CALIBRA |       |        |        |
|----------|------------------|------------------|----------------|-------------------|-----------|-------|--------|--------|
| номе х   | <b>≺</b> X-50    | <b>&lt;</b> X-10 | <b>∢</b> X-1   | <b>∢</b> X-0.1    | X+0.1 >   | X+1 > | X+10 > | X+50 > |
| НОМЕ Ү   | <b>&lt;</b> Y-50 | <b>&lt;</b> Y-10 | < Y-1          | <b>&lt;</b> Y-0.1 | Y+0.1 >   | Y+1 > | Y+10 > | Y+50 > |
| HOME Z   | <b>≺</b> Z-25    | <b>&lt;</b> Z-5  | <b>≮</b> Z-0.5 | <b>∢</b> Z-0.05   | Z+0.05 >  | Z+0.5 | Z+5 >  | Z+25 > |

Step 11: Move the hotend to the back of the build plate by typing the command G1 Y345.

| $\equiv$ | printer7 | G1 Y345 | > SEND |  |
|----------|----------|---------|--------|--|
|          |          |         |        |  |

**Step 12:** Slowly move the Z-axis upward till the build plate just touches the nozzle. To make this move slowly upwards by pressing **Z-0.05** button to move in intervals of 0,05 mm.

| HOME ALL | . Achine Movement |                  |                   |                    | COMPENSATION & CALIBRATION - |         |        |        |  |
|----------|-------------------|------------------|-------------------|--------------------|------------------------------|---------|--------|--------|--|
| номе х   | <b>≺</b> X-50     | <b>≺</b> X-10    | <b>∢</b> X-1      | <b>∢</b> X-0.1     | X+0.1 >                      | X+1 >   | X+10 > | X+50 > |  |
| HOME Y   | <b>&lt;</b> Y-50  | <b>&lt;</b> Y-10 | <b>&lt;</b> Y-1   | <b>〈</b> Y-0.1     | Y+0.1 >                      | Y+1 >   | Y+10 > | Y+50 > |  |
| HOME Z   | <b>≮</b> Z-25     | <b>&lt;</b> Z-5  | <b>&lt;</b> Z-0.5 | <b>&lt;</b> Z-0.05 | Z+0.05 >                     | Z+0.5 > | Z+5 >  | Z+25 > |  |

**Step 13:** Find the current Z-axis position on the screen. This can be negative or positive. Divide that value by 2 and write that number down.

| <ul><li>Status</li></ul> | Printing                      | Mode: FFF                   | 🔧 Tools + Extra                     | - Cont | rol Heaters |                                               |  |
|--------------------------|-------------------------------|-----------------------------|-------------------------------------|--------|-------------|-----------------------------------------------|--|
| Tool Position            | <b>X Y</b><br>121.9 22        | <b>r z</b><br>1.3 3.00      | Tool Heater Current                 | Active | Standby     | Heater 0<br>Heater 1<br>Heater 2              |  |
| Extruder<br>Drives       | <b>Drive 0</b><br>3822.5      | <b>Drive 1</b><br>0.0       | 420.0 °C<br>T0 - Peek active        | 420 *  | 140 👻       | 450                                           |  |
| Speeds                   | Requested<br>Speed<br>25 mm/s | <b>Top Speed</b><br>25 mm/s | T1 - Load<br>Filament               | 0 -    | 130 -       | 350<br>300<br>250                             |  |
|                          | <b>Vin</b><br>23.8 ∨          | <b>V12</b><br>12.2 V        | Chamber Heater 0<br>active 119.7 °C | 120 -  | 0 -         | 150<br>100                                    |  |
| Sensors                  | MCU Tempera<br>48.1 °C        | ature Z-<br>Probe<br>0      |                                     |        |             | 50<br>0<br>~~~~~~~~~~~~~~~~~~~~~~~~~~~~~~~~~~ |  |

#### If negative:

If the value of the Z-axis, when the hotend is on the back of the build plate, is negative, lower the build plate an amount equal to the calculated value, by pressing **Z+0.05** button. Then use the screw at the front of the build plate, to rise it so that it touches slightly the nozzle.

#### If positive:

If the value of the Z-axis, when the hotend is on the back of the build plate, is positive, lower the build plate in the back by adjusting the front screw several turns to separate the nozzle from the build plate.

Then rise the build plate by an amount equal to the value you have calculated. Adjust the bed with the front screw so that it just touches the nozzle again.

#### NOTE:

- When the nozzle is in the rear part of the build plate, turn the screw clockwise to lift the platform, and anticlockwise to lower it.
- When the nozzle is in the front part of the build plate, turn the screw anticlockwise to lift the platform, and clockwise to lower it.

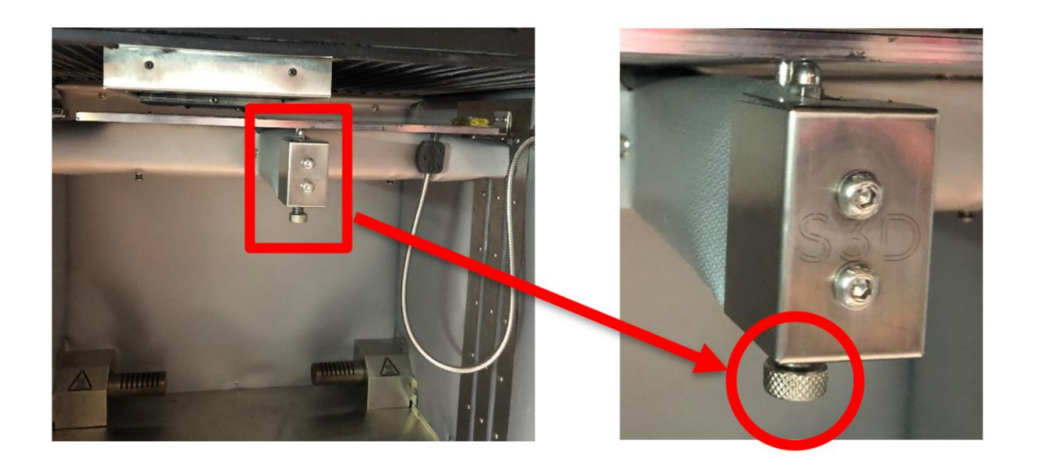

Step 14: Repeat the whole procedure once more, starting from step 5.

#### Step 15: Restart the printer

# **Step 16:** Click on **COMPENSATION AND CALIBRATION** and press **True Bed Leveling**, this will level your build plate.

Once done, press this button 5 times.

| HOME ALL | ⊷ Machine Movement          |                   |                    | COMPENSATION & CALIBRATION - |         |        |        | +/<br>↑ True Bed Levelling (G32)                                                                  |  |  |
|----------|-----------------------------|-------------------|--------------------|------------------------------|---------|--------|--------|---------------------------------------------------------------------------------------------------|--|--|
| номе х   |                             | <b>X</b> -1       | <b>〈</b> X-0.1     | X+0.1 >                      | X+1 >   | X+10 > | X+50 > | Disable Bed Compensation (M561)                                                                   |  |  |
| номе ү   | <b>〈</b> Y-50 <b>〈</b> Y-10 | <b>X</b> Y-1      | <b>&lt;</b> Y-0.1  | Y+0.1 >                      | Y+1 >   | Y+10 > | Y+50 > | <ul> <li>Run Mesh Compensation (G29)</li> <li>Define Area for Mesh Compensation (M557)</li> </ul> |  |  |
| HOME Z   | Z-25     Z-5                | <b>&lt;</b> Z-0.5 | <b>&lt;</b> Z-0.05 | Z+0.05 >                     | Z+0.5 > | Z+5 >  | Z+25 > | Load Saved Height Map from SD Card (G29 S1)                                                       |  |  |

Disable Mesh Compensation (G29 S2)

**Step 17:** To run the mesh compensation to see how well the build plate is calibrated, click on **COMPENSATION AND CALIBRATION** and **Run Mesh Compensation**. This process is going to take more or less 10 to 15 minutes.

Once finished, click **Height Map** on the **Control panel** to see an exaggeration of the build plate tilt.

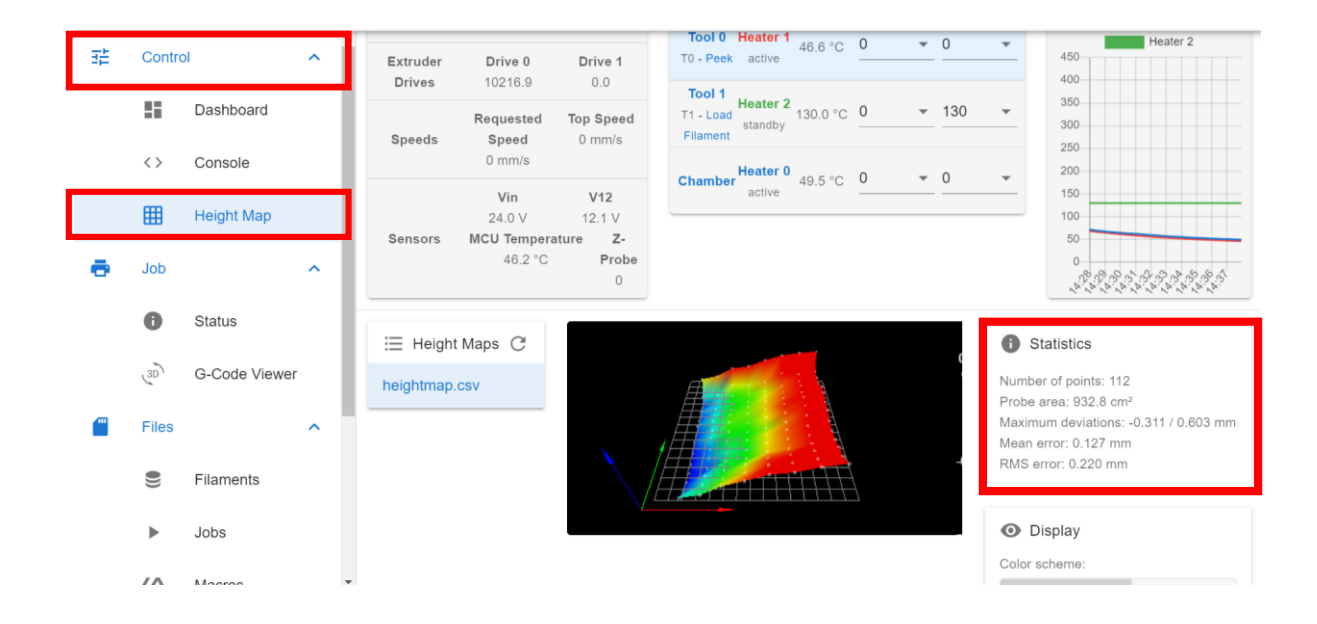